## Utiliser la carte D1 comme une carte SD et serveur F.T.P.

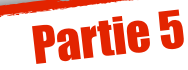

L'idée est d'afficher une image et un son stockés dans la mémoire SPIFFS sur la page HTML de sa carte D1 ou ESP32. Ce tutoriel montre comment téléverser un fichier image et un fichier MP3 avec Filezilla dans la mémoire SPIFFS et comment charger ses sources dans la page HTML.

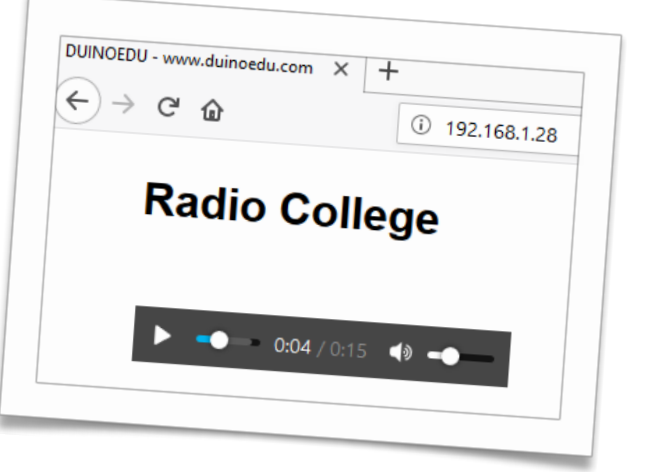

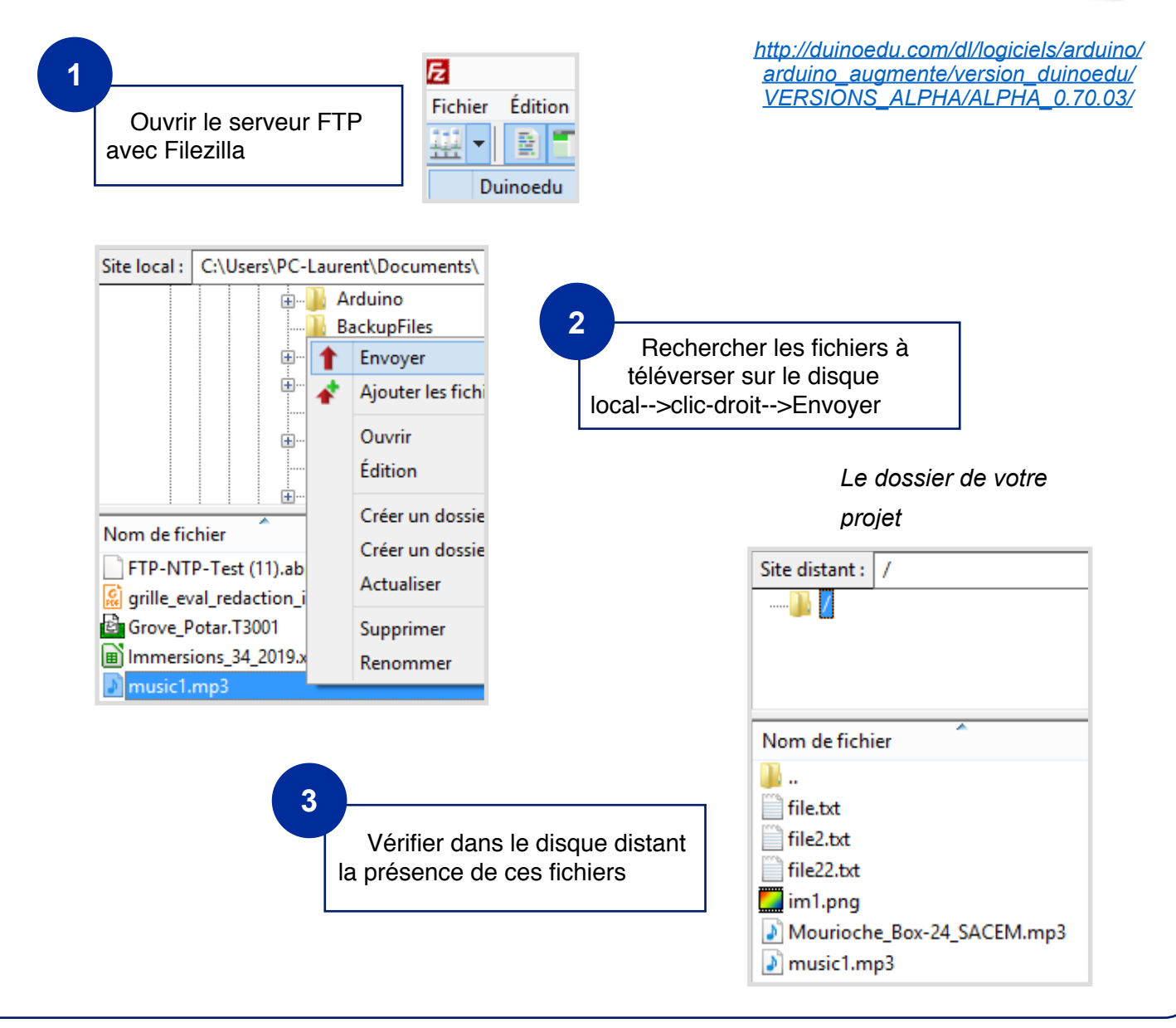

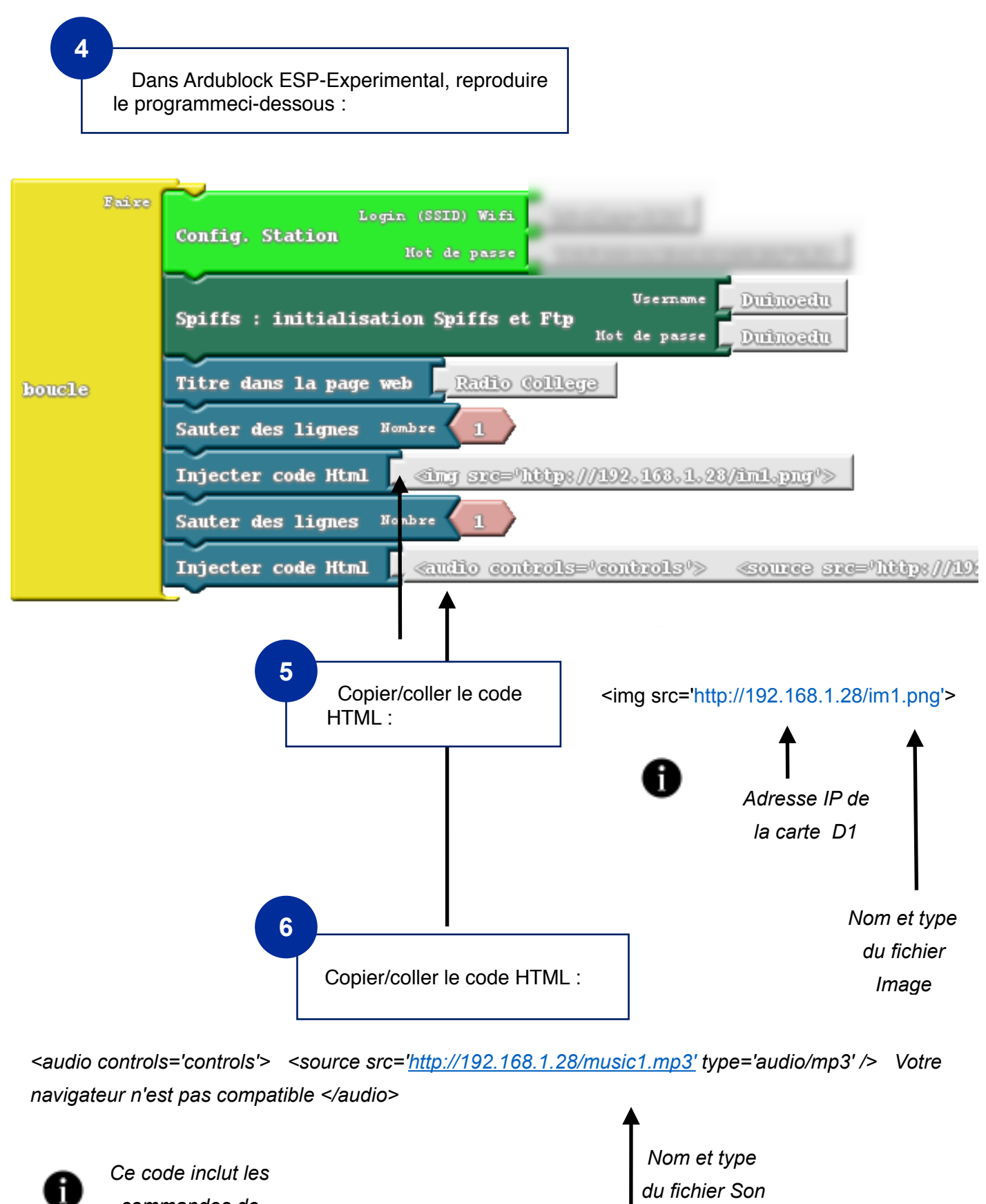

commandes de lecture du fichier son.

nichier Son

Ce code prévient l'utilisateur si son navigateur web n'est pas compattible avec le lecteur audio.